# Line scan camera Instruction Manual

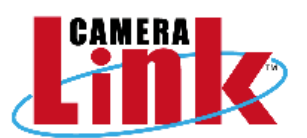

# Model: TL-7450UCL

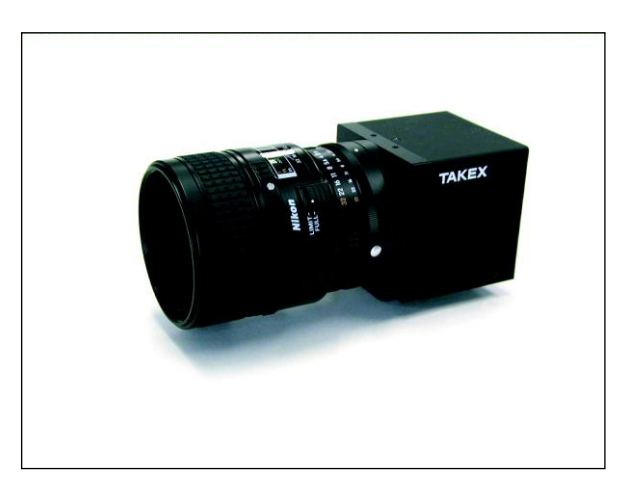

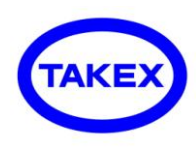

# TAKENAKA SENSOR GROUP TAKENAKA SYSTEM CO.,LTD.

□Head Office

□Camera Dept.

Image Inspection Dept.

□Tokyo Office

TAKENAKA SYSTEM CO.,LTD. TAKENAKA SENSOR GROUP

O f f i c e 86-66 Nomizo-cho Otsuka Yamashina-ku 607-8135 Kyoto JAPAN TEL:+81-75-593-9300 FAX +81-75-593-9790

D e p t . 4F Matsumasa Bld.1-17-14 Ogaya Otsu Shiga 520-2144 JAPAN TEL:+81-77-545-4331 FAX +81-77-545-4335

86-66 Nomizo-cho Otsuka Yamashina-ku 607-8135 Kyoto JAPAN TEL:+81-75-593-9300 FAX +81-75-593-9790

O f f i c e 2F MK Bldg. 2-2-19 Sotokanda Chiyoda-ku 101-0021 Tokyo JAPAN TEL :+81-3-3255-0361 FAX:+81-3-3255-0362

URL http://www.takex-system.co.jp/

URL http://www.takex.co.jp/

# Table of Contents

| 1. Outline                             |                       | 3  |
|----------------------------------------|-----------------------|----|
| 2. Features                            |                       | 3  |
| 3.Applications                         |                       | 3  |
| 4. CCD image sensor                    |                       | 3  |
| 5.Specifications                       |                       | 4  |
| 6. Camera I/O                          |                       | 4  |
| 6-1. Connector pin assignment of the I | Power connector       |    |
| 6-2. Connector pin assignment of the ( | Camera Link connector |    |
| 7.How to change camera GAIN            |                       | 6  |
| 8. Timing chart                        |                       | 6  |
| 9. Serial communication protocol       |                       | 7  |
| 10. Exposure control                   |                       | 11 |
| 11. Setup steps of Hyper terminal      |                       | 12 |
| 12. Notes                              |                       | 16 |
| 13. External dimensions                |                       | 17 |

#### 1. Outline

- TL-7450UCL is a High-resolution Digital Line Scan Camera adopting 7,450-pixel CCD Image Sensor.
- Video signal is output complying with Camera Link standard (Base Configuration).
- 50MHz data rate.

#### 2. Features

- Capable of performing high-resolution inspection with 7450-pixels CCD image sensor.
- GAIN and OFFSET characteristic, 8/10 bits format etc. can be easily adjusted with communication command (RS232C) from the capture board.
- The equipment operates with a single DC12V power source.
- Reduction in size and weight has been realized by adopting original circuit and mechanism design.
- Since the output signal level hardly vary among the ODD and EVEN pixels, It can display crisp image.
- Simplified exposure control function is incorporated. (at below 3.2kHz in scan rate)

#### 3. Applications

- Image processing device for Image inspection.
- Measuring device such as appearance inspection or dimensional measurement.
- Surface inspection apparatus of sheet-like object.
- High-resolution pattern inspection instrument.

#### 4. CCD image sensor

The CCD image sensor Is characterized by 4.7µm square pixel,7450 effective pixels and highly-sensitive characteristics.

Charges accumulated in single-row photo diodes are output thorough two shift registers, respectively. (One for ODD numbered charges and the another for EVEN numbered charges) Each shift register operates at the rate of 25MHz.

#### Block diagram of CCD device

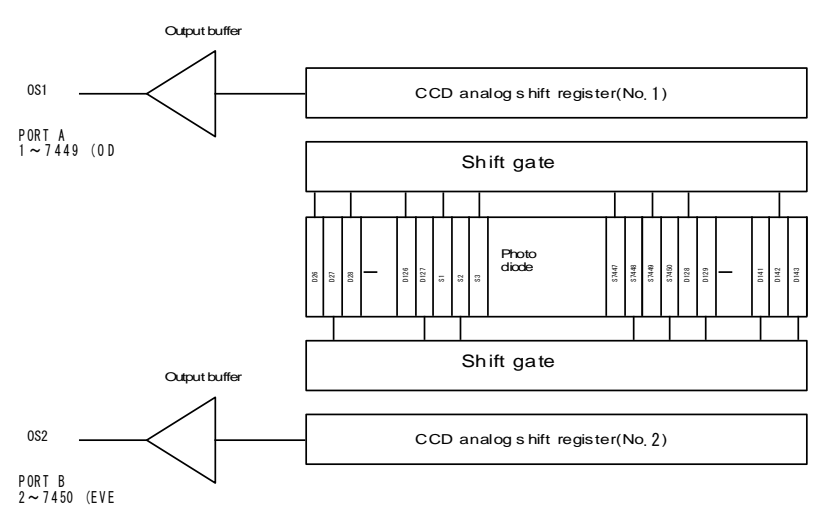

# Sensitivity-Wavelength Characteristics

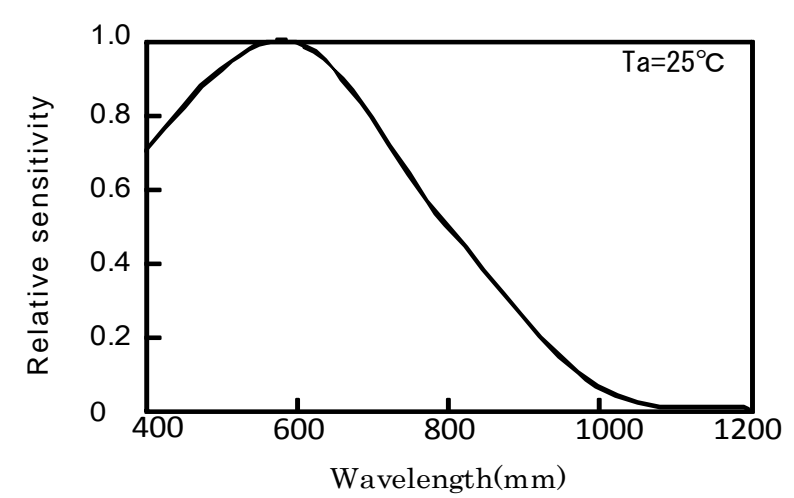

| Number of pixels              | 7450                                                       |
|-------------------------------|------------------------------------------------------------|
| Unit cell size                | 4.7μ m×4.7μ m                                              |
| Photo array length            | 35 mm                                                      |
| Data rate                     | 50 MHz                                                     |
| Scan rate (scan/sec)          | 6.4 kHz Max.                                               |
| Line transfer pulse input     | 156 µ sec                                                  |
| Video output (Digital output) | Base Configuration<br>2×8/10 bit                           |
| Sensitivity                   | 50 V/lx. sec                                               |
| Saturated exposure amount     | 0.12 lx. sec                                               |
| Output ununiformity           | 3% standard<br>at 50% of saturation output(on the element) |
| Power supply                  | $+12V \pm 0.5V$ (400mA)                                    |
| Operational                   | 0 ∼ +40°C                                                  |
| ambient temperature           | (Shall be free from dew condensation and frost.)           |
| Operational<br>humidity range | 85% MAX                                                    |
| Storage temperature range     | $-10^{\circ}C \sim +65^{\circ}C$                           |
| Weight                        | 360g or less                                               |
| External dimension (mm)       | $64(W) \times 64(H) \times 80.3(D)$                        |
| lens mount                    | Nicon F mount(standard)<br>Asahi K mount(option)           |

# 6. Camera I/O

Connector panel

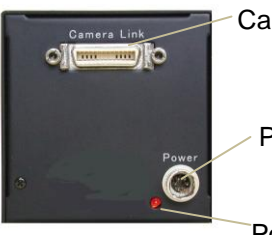

Camera Link connector

Power connector

Power indicator

#### 6-1 Power connector

Power connector pin assignment

| Pin No. | Signal name | Pin No. | Signal name |
|---------|-------------|---------|-------------|
| 1       | + 1 2 V     | 4       | GND         |
| 2       | + 1 2 V     | 5       | GND         |
| 3       | + 1 2 V     | 6       | GND         |

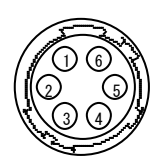

Power connector (HR10A-7P-6S HIROSE) (Pin arrangement viewed from the outside of the camera) Camera Link connector pin-out

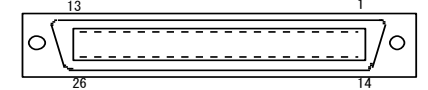

Conforming cable 3M made

**\***Flex resistance cable

# Base Configuration Connector

| Pin No. Signal name |         | Pin No. | Signal name |
|---------------------|---------|---------|-------------|
| 1                   | Shield  | 14      | Shield      |
| 2                   | X0-     | 15      | X0+         |
| 3                   | X1-     | 16      | X1+         |
| 4                   | X2-     | 17      | X2+         |
| 5                   | Xclk-   | 18      | Xclk+       |
| 6                   | Х3-     | 19      | X3+         |
| 7                   | SerTC+  | 20      | SerTC-      |
| 8                   | SerTFG+ | 21      | SerTFG+     |
| 9                   | CC1-    | 22      | CC1+        |
| 10                  | CC2+    | 23      | CC2-        |
| 11                  | CC3-    | 24      | CC3+        |
| 12                  | CC4+    | 25      | CC4-        |
| 13                  | Shield  | 26      | Shield      |

#### Camera Control Configration

| Signal name | Connection |
|-------------|------------|
| CC1         | EXSYNC     |
| CC2         | Spare      |
| CC3         | Spare      |
| CC4         | Spare      |

#### Bit assignment of Base Configuration

8 Bit:

| Base connector |           |          |           |  |
|----------------|-----------|----------|-----------|--|
| Port/bit       | 8-bit x 4 | Port/bit | 8-bit x 4 |  |
| Port A0        | A0        | Port B4  | B4        |  |
| Port A1        | A1        | Port B5  | B5        |  |
| Port A2        | A2        | Port B6  | B6        |  |
| Port A3        | A3        | Port B7  | B7        |  |
| Port A4        | A4        | Port C0  |           |  |
| Port A5        | A5        | Port C1  |           |  |
| Port A6        | A6        | Port C2  |           |  |
| Port A7        | A7        | Port C3  |           |  |
| Port B0        | B0        | Port C4  |           |  |
| Port B1        | B1        | Port C5  |           |  |
| Port B2        | B2        | Port C6  |           |  |
| Port B3        | B3        | Port C7  |           |  |

10Bit:

| Base connector |            |          |            |  |
|----------------|------------|----------|------------|--|
| Port/bit       | 10-bit x 4 | Port/bit | 10-bit x 4 |  |
| Port A0        | A0         | Port B4  | B8         |  |
| Port A1        | A1         | Port B5  | B9         |  |
| Port A2        | A2         | Port B6  | nc         |  |
| Port A3        | A3         | Port B7  | nc         |  |
| Port A4        | A4         | Port C0  | B0         |  |
| Port A5        | A5         | Port C1  | B1         |  |
| Port A6        | A6         | Port C2  | B2         |  |
| Port A7        | A7         | Port C3  | B3         |  |
| Port B0        | A8         | Port C4  | B4         |  |
| Port B1        | A9         | Port C5  | B5         |  |
| Port B2        | nc         | Port C6  | B6         |  |
| Port B3        | nc         | Port C7  | B7         |  |

## 7. How to change camera GAIN

The camera gain has been set to "×4" as a factory default.

It is possible to double the gain using the built-in GAIN switch.

Select " $\times$ 1" when high-quality image is needed, and select " $\times$ 8" when high sensitivity is needed even if image quality degrades. Select " $\times$ 2 to  $\times$ 6" depending on the degree.

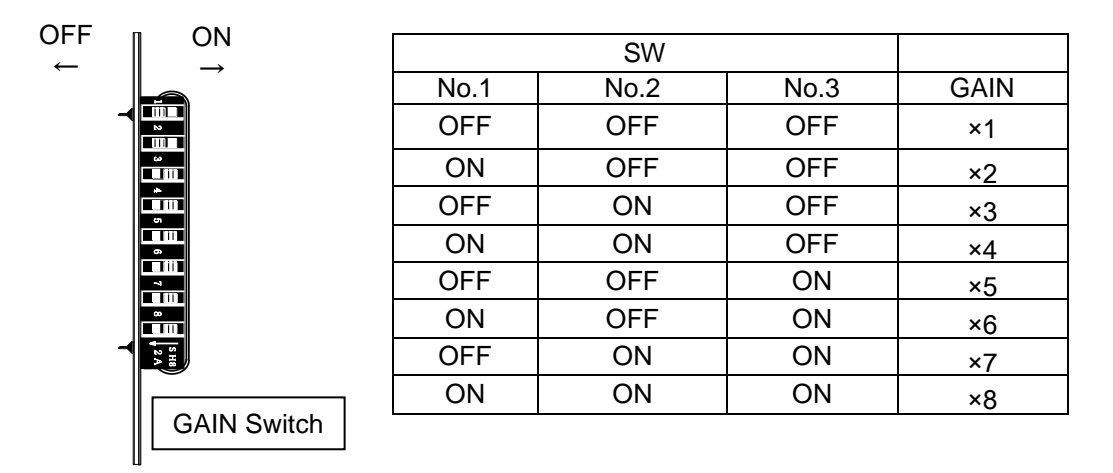

SW No.8

: ON EXT SYNC

OFF AUTO EXT SYNC

(When the period of EXT SYNC is less than 1msec, it automatically switch to INT SYNC.)

# 8. Timing chart

#### TL-7450UCL Timing Chart

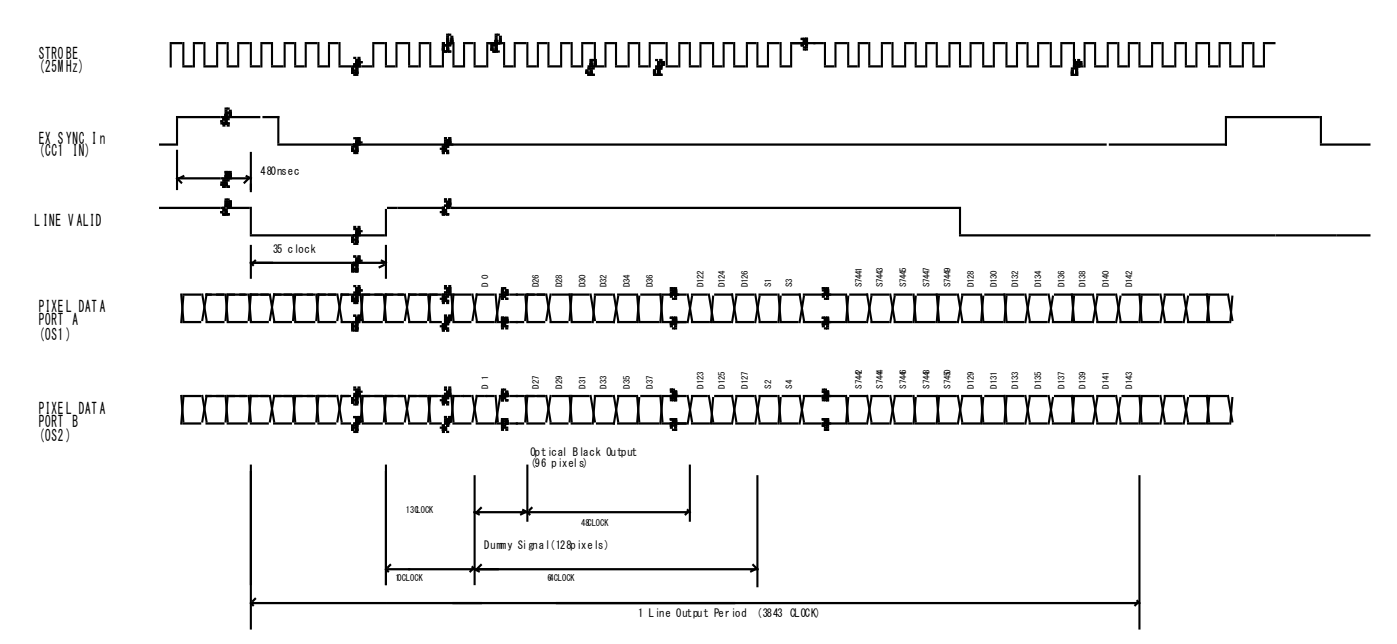

#### 9. Serial communication protocol

Operation under the RS232C communication

- (1) Selection of output bit format 8/10 bit
- (2) SYNC system switching

| AUTO                                                                | When EXT SYNC is not designated, it automatically switch to INT SYNC. |  |  |  |  |
|---------------------------------------------------------------------|-----------------------------------------------------------------------|--|--|--|--|
| EXT.SYNC                                                            | EXT. SYNC operation only                                              |  |  |  |  |
| INT. SYNC                                                           | INT. SYNC operation only                                              |  |  |  |  |
|                                                                     | SYNC period is determined from the following equation.                |  |  |  |  |
|                                                                     | SYNC period = Minimum period + n × a                                  |  |  |  |  |
|                                                                     | Where                                                                 |  |  |  |  |
|                                                                     | Internal sync(sync=2) expt (exposure time) = n                        |  |  |  |  |
|                                                                     | a= 12.8µsec TL-5150UCL                                                |  |  |  |  |
|                                                                     | 10.24usec / TL-1024UCL                                                |  |  |  |  |
|                                                                     | TL-2048UCL                                                            |  |  |  |  |
|                                                                     | TL-4096UCL                                                            |  |  |  |  |
|                                                                     | TL-7400UCL                                                            |  |  |  |  |
|                                                                     | TL-7400RCL                                                            |  |  |  |  |
|                                                                     | ( TL-7450UCL                                                          |  |  |  |  |
|                                                                     |                                                                       |  |  |  |  |
| Exposure control system switching (Refer to the time chart on P.11) |                                                                       |  |  |  |  |

- (3) Exposure control system switching (Refer to the time chart on P.11)
   Line period exposure
   Fixed time exposure
   Pulse width exposure
   Exposure during pre-set time
   Exposure during the pulse width of EXT.SYNC
- (4) GAIN switching

Selection of GAIN position1,2,3,......8 ×Selection of GAIN position for each channelODD/EVEN adjustment

(5) Adjustment of OFFSET OFFSET adjustment for each channel (ODD/EVEN)

#### [Network transmission setting]

| Baud rate          | :9600bps |
|--------------------|----------|
| Data Length        | :8bit    |
| Start Bit          | :1bit    |
| Stop Bit           | :1bit    |
| Parity             | :Non     |
| Xon / Xoff Control | :Non     |

#### [Communication overall]

1. Viewing

To view the status of the camera.

e.g. Id? <CR> To view the camera ID.

2. Setting

To set the status of the camera.

e.g. sync=1 <CR> To set SYNC system to EXT.SYNC

#### [Glossary]

| []           | omissible                                                           |
|--------------|---------------------------------------------------------------------|
| <cr></cr>    | carriage return                                                     |
| Ν            | arbitrary numeral indicating some value                             |
| А            | arbitrary numeral indicating GAIN position                          |
| Х            | arbitrary numeral indicating channel                                |
| Gain positio | nGAIN position of the camera                                        |
| Channel      | Channel to specify the GAIN control device for each CCD output line |
| EEPROM       | EEPROM incorporated in the camera                                   |

[Notes]

- · Command name must be lower-case. Upper-case character is not valid.
- Input character must be one-byte character. Double-byte character is not valid.
- Blank is not valid.
- Line feed code is indicated by "CR(0x0D)". And also "LF(0×0A)" and "CR+LF" are usable. However returning line feed code must be CR only.

#### <When in use of Hyper terminal>

• Retyping is required in case of inputting error .(Correction by cursor movement is not valid.)

[Description of exceptional case]

\* NG is returned when in command input error or in inputting nonexistent command.

e.g.: Command input error (Gain position No. is not designated.)

Input: ch1gain=96 Output: NG

e.g.: Input of nonexistent command

Input: chake

Output: NG

\* NE is returned when in numeric entry error.

e.g.: Input error (Input value is beyond the setting range.)

Input: gainpos=96 Output: NE

e.g.: Input error (Input value is beyond the setting range.)

Input: ch1gain1=2000 Output: NE

\* NC is returned when in inputting invalid value under the condition that the ctrl setting (DIP-SW setting) is 0.

e.g. :

Input: ch1gain=9 (at ctrl=0) Output: NC

\* TO is returned when a command input period overruns the time-out period (15 sec.).

e.g. :

Input: gainpo (No CR entry) Output: TO

\* "?" at the bottom of Command is omissible

e.g. :

Input: id Output: 0 [Command Protocol](PC->Camera)

| No       | Command<br>Name              | Format                 | Argument                                                                  | Return value                                                              | Explanantion                                                                           |  |
|----------|------------------------------|------------------------|---------------------------------------------------------------------------|---------------------------------------------------------------------------|----------------------------------------------------------------------------------------|--|
| Co       |                              |                        |                                                                           |                                                                           |                                                                                        |  |
|          | Check                        | Check <gr></gr>        | Non                                                                       | UK                                                                        | Command for communication test                                                         |  |
| <u>2</u> | Ctrl (view)                  | ctrl[?] <cr></cr>      | Non                                                                       | 0:Dip Switch                                                              | View the effective state of Communication setting value/DIP                            |  |
| 3        | Ctrl (set)                   | ctrl=N <cr></cr>       | N=0:Dip Sw<br>N=1:Com                                                     | ОК                                                                        | Set the effective state of Communication setting value/DIP                             |  |
| 4        | Dip Sw (view)                | dipsw <cr></cr>        | Non                                                                       | 0~255                                                                     | View the state of DIP SW<br>Return the state of DIP SW in decimal number               |  |
| Us       | er ID                        |                        |                                                                           |                                                                           |                                                                                        |  |
| 5        | ID (view)                    | id[?] <cr></cr>        | Non                                                                       | ID(default:0)                                                             | View the camera ID.<br>Administrative use for plural cameras.<br>For user's operation. |  |
| 6        | ID (set)                     | id=N <cr></cr>         | N:0~255                                                                   | ок                                                                        | Set the camera ID.<br>Administrative use for plural cameras.<br>For user's operation.  |  |
| Ou       | itput bit                    |                        |                                                                           |                                                                           |                                                                                        |  |
| 7        | Output bit<br>(view)         | bit[?] <cr></cr>       | Non                                                                       | 8: 8bit(default)<br>10: 10bit                                             | View the output bit format of the camera.                                              |  |
| 8        | Output bit<br>(set)          | bit=N <cr></cr>        | N= 8 : 8bit<br>N=10 : 10bit                                               | ок                                                                        | Set the output bit format of the camera.<br>*Settable only at ctrl=1.                  |  |
| SY       | NC switching                 | 1                      | 1                                                                         |                                                                           |                                                                                        |  |
| 9        | Sync (view).                 | sync[?] <cr></cr>      | Non                                                                       | 0:Auto<br>1:Ext Sync<br>2:Internal sync                                   | View the state of SYNC mode.<br>*Effective value only at ctrl=1.                       |  |
| 10       | Sync (set)                   | sync=N <cr></cr>       | 0:Auto<br>1:Ext Sync<br>2:Internal sync                                   | ок                                                                        | Set the SYNC mode.<br>*Settable only at ctrl=1.                                        |  |
| Ex       | posure control               |                        |                                                                           |                                                                           | · · ·                                                                                  |  |
| 11       | Exposure<br>control          | expc[?] <cr></cr>      | Non                                                                       | 0:Line period exposure<br>1:Fixed time exposure<br>2:Pulse width exposure | View the exposure control state of the camera.<br>*Effective value only at ctrl=1.     |  |
| 12       | Exposure<br>control<br>(set) | expc=N <cr></cr>       | 0:Line period exposure<br>1:Fixed time exposure<br>2:Pulse width exposure | ок                                                                        | Set the exposure control state of the camera.<br>*Settable only at ctrl=1.             |  |
| Ex       | posure time                  |                        |                                                                           |                                                                           |                                                                                        |  |
| 13       | Exposure<br>time             | expt[?] <cr></cr>      | Non                                                                       | 0∼127:Exposure time                                                       | View the period at Fixed time exposure mode.<br>*Effective value only at ctrl=1        |  |
| 14       | Exposure<br>time             | expt=N <cr></cr>       | N=0~127:Exposure time                                                     | ок                                                                        | Set the period at Fixed time exposure mode.<br>*Settable only at ctrl=1                |  |
| Ga       | iin                          |                        |                                                                           |                                                                           |                                                                                        |  |
| 15       | Gain Position<br>(view)      | gainpos[?] <cr></cr>   | Non                                                                       | 1~8:gain position                                                         | View the Gain position of the camera.<br>*Effective value only at ctrl=1               |  |
| 16       | Gain Position<br>(set)       | gainpos=A <cr></cr>    | A=1 $\sim$ 8:gain position                                                | ок                                                                        | Set the Gain position of the camera.<br>*Settable only at ctrl=1                       |  |
| 17       | chXgainA<br>(view)           | chXgainA[?] <cr></cr>  | X=1~2:ch<br>A=1~8:gain position                                           | 0∼255:gain level                                                          | View the Gain value fow each Gain position of each channel.                            |  |
| 18       | chXgainA<br>(set)            | chXgainA=N <cr></cr>   | X=1~2:ch<br>A=1~8:gain position<br>N=0~255:gain level                     | ок                                                                        | Set the Gain value fow each Gain position of each channel.<br>*Settable only at ctrl=1 |  |
| Of       | fset                         | 1                      | 1                                                                         |                                                                           |                                                                                        |  |
| 19       | chXoffset<br>(view)          | chXoffset[?] <cr></cr> | X=1~2:ch                                                                  | 0~31:offset level                                                         | View the offset value of each channel.                                                 |  |
| 20       | chXoffset<br>(set)           | chXoffset=N <cr></cr>  | X=1~2:ch<br>N=0~31:offset level                                           | ок                                                                        | Set the offset value of each channel.<br>*Settable only at ctrl=1                      |  |
| EE       | EPROM                        | •                      | •                                                                         |                                                                           |                                                                                        |  |
| 21       | Save                         | save <cr></cr>         | Non                                                                       | ОК                                                                        | Save the setting to EEPROM.                                                            |  |
| 22       | Load                         | load <cr></cr>         | Non                                                                       | ОК                                                                        | Load the setting from EEPROM.                                                          |  |
| Sy       | stem                         |                        | 1                                                                         |                                                                           |                                                                                        |  |
| 23       | Version                      | ver <cr></cr>          | Non                                                                       | Version                                                                   | View the version of microcomputer control program of the camera                        |  |
| 24       | Revision                     | rev <cr></cr>          | Non                                                                       | Revision                                                                  | View the version of EPGA.                                                              |  |
| 25       | Initialize                   |                        | Non                                                                       | UN (data autaut)                                                          | Load the factory default.                                                              |  |
| 20       | LOUINE                       |                        | INUL                                                                      | (uala UULUUL)                                                             | view the all current setting data of the camera.                                       |  |

#### 10. Exposure control

# UCL-Exposure control

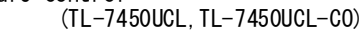

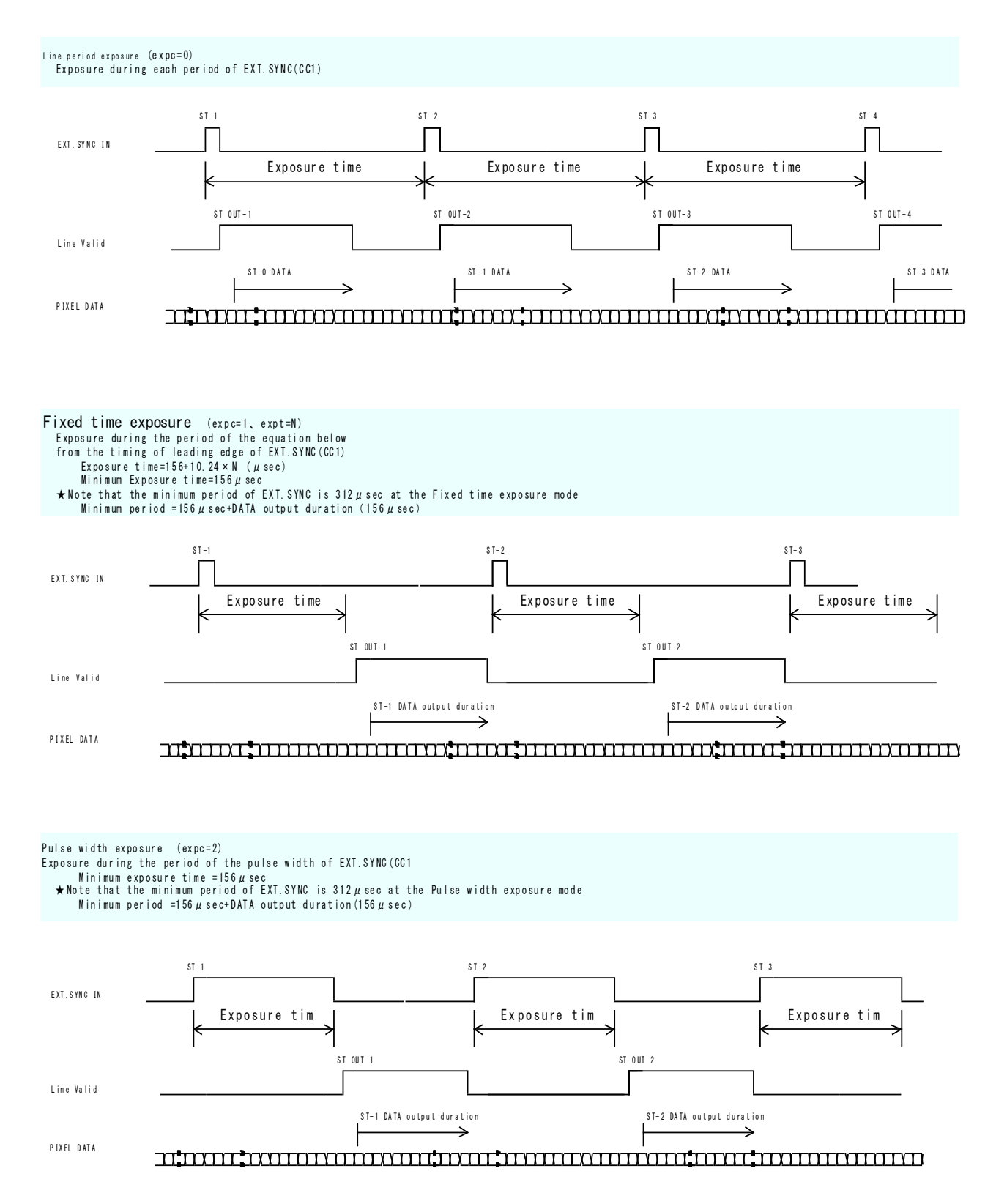

# 11. Setup steps of Hyper terminal.

[Setup of Hyper terminal]

- 1) Select "Start"→ "Programs"→"Accessories"→"Communications"→"Hyper Terminal"
- 2) The windows will appear with the picture below.

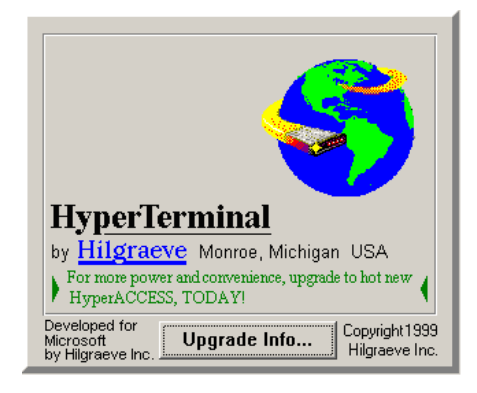

 When the next picture appears, enter any name.(e.g. GMA\_RS232C) Then click the "OK" button.

| Connection Description                              | <u>?</u> × |
|-----------------------------------------------------|------------|
| New Connection                                      |            |
| Enter a name and choose an icon for the connection: |            |
| Name:                                               |            |
| GMA_RS232C                                          |            |
| <u>l</u> con:                                       |            |
|                                                     |            |
| OK Cano                                             | el         |

4) When the next picture appears, select "COM?" on Connect using.
(? changes depending on the setting of the computer.) Then click the "OK" button.

| Connect To              | <u>? ×</u>                              |
|-------------------------|-----------------------------------------|
| 🦓 дма_р                 | \$232C                                  |
| Enter details for       | the phone number that you want to dial: |
| Country/region:         | United States of America (1)            |
| Ar <u>e</u> a code:     | 123                                     |
| Phone number:           |                                         |
| Co <u>n</u> nect using: | COM1                                    |
|                         | OK Cancel                               |

5) When the next picture appears, select each items as follows.(9600,8,None,1,Non) Then click the "OK" button.

| COM1 Properties       | ? ×      |
|-----------------------|----------|
| Port Settings         | , IC     |
|                       | B        |
| Bits per second: 9600 | • D      |
| Data bits: 8          | S        |
|                       | S        |
| Parity: None          | P        |
| Stop bits: 1          | • X      |
| Elow control: None    |          |
|                       |          |
| <u>R</u> estore I     | Defaults |
| OK Cancel             | Арру     |

| [Communication settings] |           |  |  |  |  |  |  |
|--------------------------|-----------|--|--|--|--|--|--|
| Baud Rate                | : 9600bps |  |  |  |  |  |  |
| Data Length              | : 8bit    |  |  |  |  |  |  |
| Start Bit                | : 1bit    |  |  |  |  |  |  |
| Stop Bit                 | : 1bit    |  |  |  |  |  |  |
| Parity                   | : Non     |  |  |  |  |  |  |
| Xon/Xoff Cont            | rol : Non |  |  |  |  |  |  |
|                          |           |  |  |  |  |  |  |

6) The next picture will appear.

| GMA_R5232C - HyperTerminal<br>Ele Edit View Call Iransfer Help |             |        |      |     |         |            |  |    |
|----------------------------------------------------------------|-------------|--------|------|-----|---------|------------|--|----|
| DS 93 DB 5                                                     |             |        |      |     |         |            |  |    |
|                                                                |             |        |      |     |         |            |  |    |
| Connected 0:00:05 Auto detect                                  | Auto detect | SCROLL | CAPS | NUM | Capture | Print echo |  | 11 |

7) Select [File]→ [Properties]

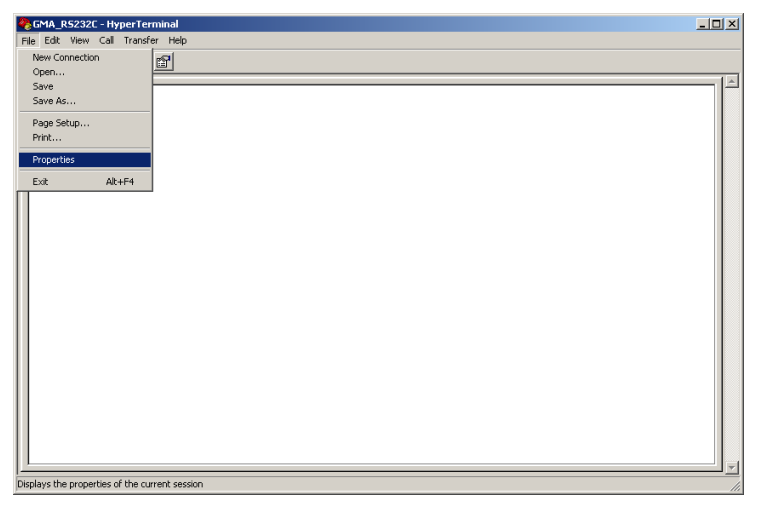

14 / 17

8) When the next picture appears, select "Settings" tag.

| GMA_R5232C Properties                                             | ? ×  |
|-------------------------------------------------------------------|------|
| Connect To Settings                                               |      |
| GMA_RS232C Change jcon                                            |      |
| Country/region: United States of America (1)                      |      |
| Enter the area code without the long-distance prefix.             |      |
| Arga code: 123                                                    |      |
| Phone number:                                                     |      |
| Connect using: COM1                                               |      |
| Configure                                                         |      |
| ✓ Lise country/region code and area code ■ <u>R</u> edial on busy |      |
| OK Ca                                                             | ncel |

9) When the next picture appears, click the "ASCII Setup" button.

| GMA_R5232C Properties                       | <u>? ×</u> |  |  |  |  |  |  |
|---------------------------------------------|------------|--|--|--|--|--|--|
| Connect To Settings                         |            |  |  |  |  |  |  |
| Function, arrow, and ctrl keys act as       |            |  |  |  |  |  |  |
|                                             |            |  |  |  |  |  |  |
| Backspace key sends                         |            |  |  |  |  |  |  |
|                                             |            |  |  |  |  |  |  |
| Emulation:                                  |            |  |  |  |  |  |  |
| Auto detect Terminal Setup                  |            |  |  |  |  |  |  |
| Tel <u>n</u> et terminal ID: ANSI           |            |  |  |  |  |  |  |
| Backscroll buffer lines: 500                |            |  |  |  |  |  |  |
| Play sound when connecting or disconnecting |            |  |  |  |  |  |  |
| Input Translation                           |            |  |  |  |  |  |  |
|                                             |            |  |  |  |  |  |  |
| OK Car                                      | ncel       |  |  |  |  |  |  |

10) When the next picture appears, select each items as follows.(∅, ∅, 0, 0, ∅, blank, blank) Then click the "OK" button.

| ASCII Setup 🙎 🕺                                                                                                    |
|----------------------------------------------------------------------------------------------------|
| ASCII Sending                                                                                                    |
| Send line ends with line feeds                                                                                                    |
| Echo typed characters locally                                                                                                    |
| Line delay: 0 milliseconds.                                                                                                    |
| Character delay: 0 milliseconds.                                                                                                    |
| ASCII Receiving           Append line feeds to incoming line ends           Eorce incoming data to 7-bit ASCII           Wrap lines that exceed terminal width |
| OK Cancel                                                                                                    |

The screen display will return to the screen of 9).
 Then click the OK button.

#### 12) End of setup.

Confirm the connection of the camera ,

enter "check" on the screen below

and then send it out.

If "OK" is displayed on the screen, communication processing has been completed.

| GMA_R5232C - HyperTerminal<br>File Edit View Call Transfer Help |             |        |      |     |         |            |  | -D× |
|-----------------------------------------------------------------|-------------|--------|------|-----|---------|------------|--|-----|
| D# 93 •D 6                                                      |             |        |      |     |         |            |  |     |
| Check<br>OK                                                     |             |        |      |     |         |            |  |     |
| Connected 0:13:06 Auto detect                                   | Auto detect | SCROLL | CAPS | NUM | Capture | Print echo |  | •   |

- 13) Select "Start"→ "Programs"→"Accessories"→"Communications"→"Hyper Terminal" →"(\* 1) ", when to launch the Hyper terminal again with the same settings after having exited the above screen.
  - \* 1......The name which was entered at section 3)

## 12. Notes

## Precautions for use

- Do not make an impact on the equipment.
- Do not lag the equipment with heat insulating agent. If the equipment is covered with heat insulating agent, It produces an increase in temperature and it causes the equipment to malfunction.(except for low-temperature environment use)
- Take appropriate measures such as heat removal or cold removal to prevent dew condensation, when to move It to the place where temperature difference is extremely severe. Usage with dew condensation causes the equipment to malfunction.
- When the equipment is not used for a long time, protect the imaging device from dust or scratch by attaching a lens cap. Do not store the equipment at the following places.
  - · The place where is subjected to a lot of dust and moisture.
  - · The place where is subjected to direct sunlight.
  - The place where is extremely hot or cold.
  - The place in the vicinity of an object which generates intensive electromagnetic field.
  - · The place where is subjected to intensive vibration.
- Please wipe off the dirt on the lens surface with a cotton swab preventing scratch to the lens surface.
   Use a soft cloth to clean up the camera body.
- Use the equipment with a voltage within the range of specifications and do not connect the equipment to a power source that contains intense noise components. In such case, the image output from the camera may contains noise components.
- Do not use the equipment in an environment subject to intense electromagnetic field.
   In such an environment, malfunction of the camera, disturbance of image and noise are caused by the field.
- In case of the high-intensity object, it may happen that even the low intensity part is displayed whitely like a vertical streak above and below the high-intensity object. This phenomenon is called "smear". However it is the problem specific to CCD and it is not the camera-related failure.
- In case of the linear object, jagged picture may be displayed. Also in case of the pinstripe or checkered pattern, annual rings- like picture may be displayed. However these are also the problem specific to CCD and it is not the camera-related failure.
- The lighting using a commercial power source may cause a perceptible flicker at higher shutter speed.
   In cases like this, consider to adjust shutter speed setting of the camera or to use the DC lighting or high-frequency lighting.

# Attention

- All rights on this manual reserved.
- The specifications and operational details described in the manual are subject to change for performance improvement or other reasons without notice.

# 12. External dimensions

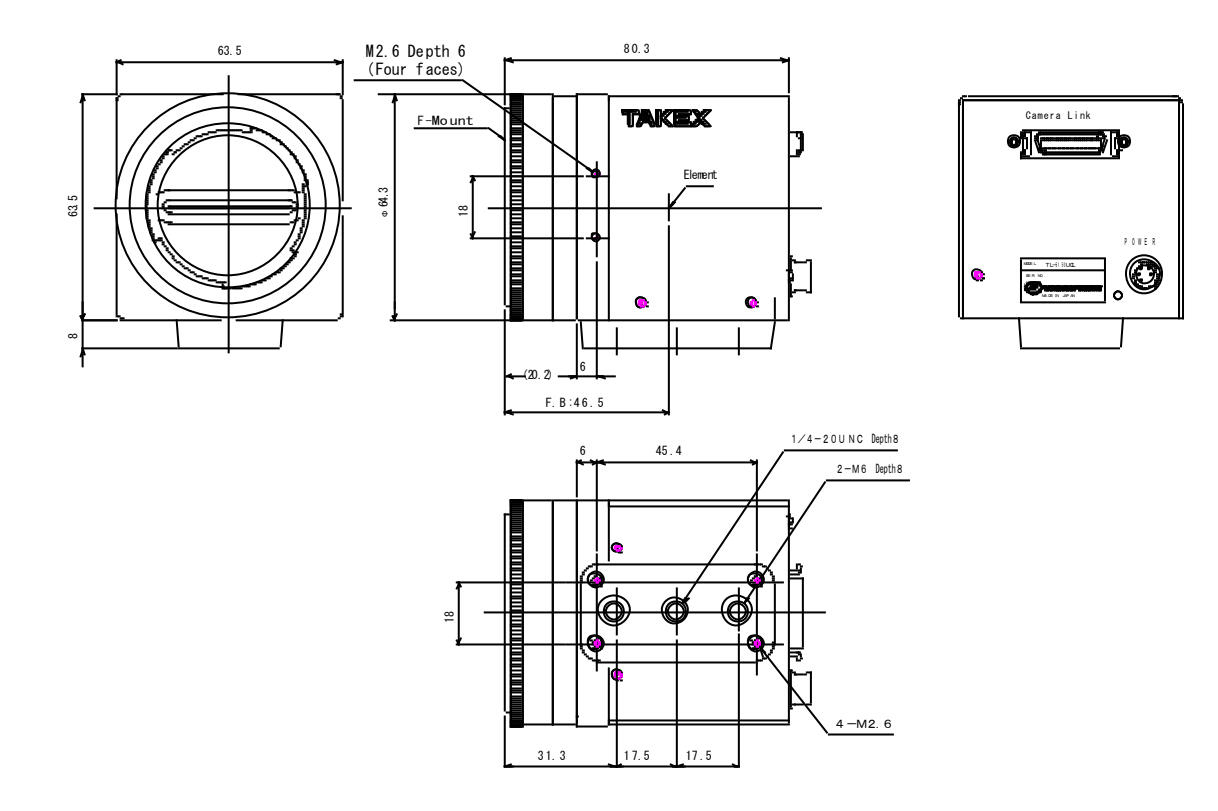